## WEBサポートサービス(ご請求金額のお知らせ)お申込みと初回のご利用方法

## - お申込み手続き ――

お電話で(**☎**011-219-5353) 「WEBサポート(ご請求金額のお知らせ)利用希望」と、ご連絡 ください。お電話でのお申込みの後、ID・初期パスワードを封書で郵送します。 (手続きに1週間から10日前後を要します)

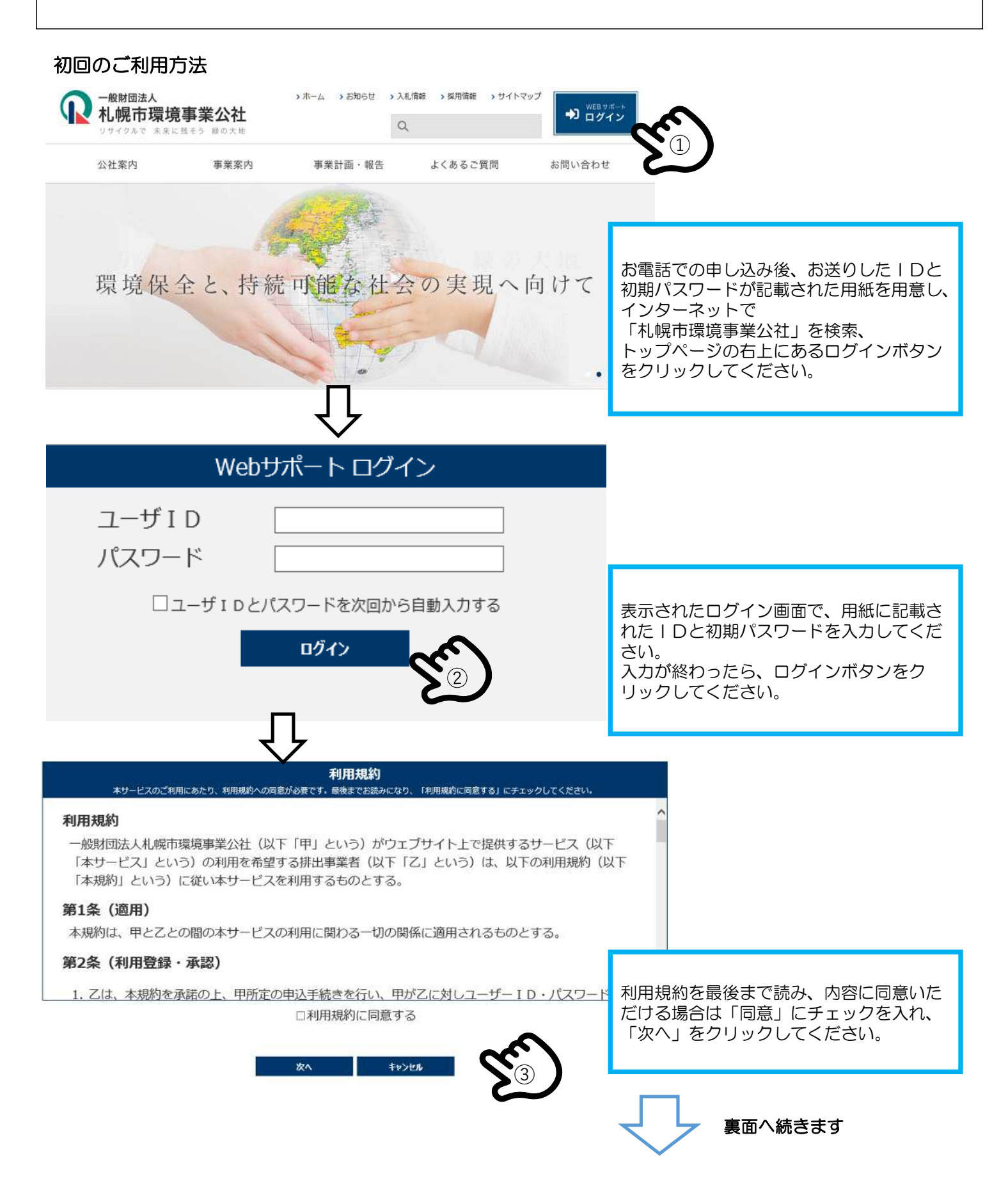

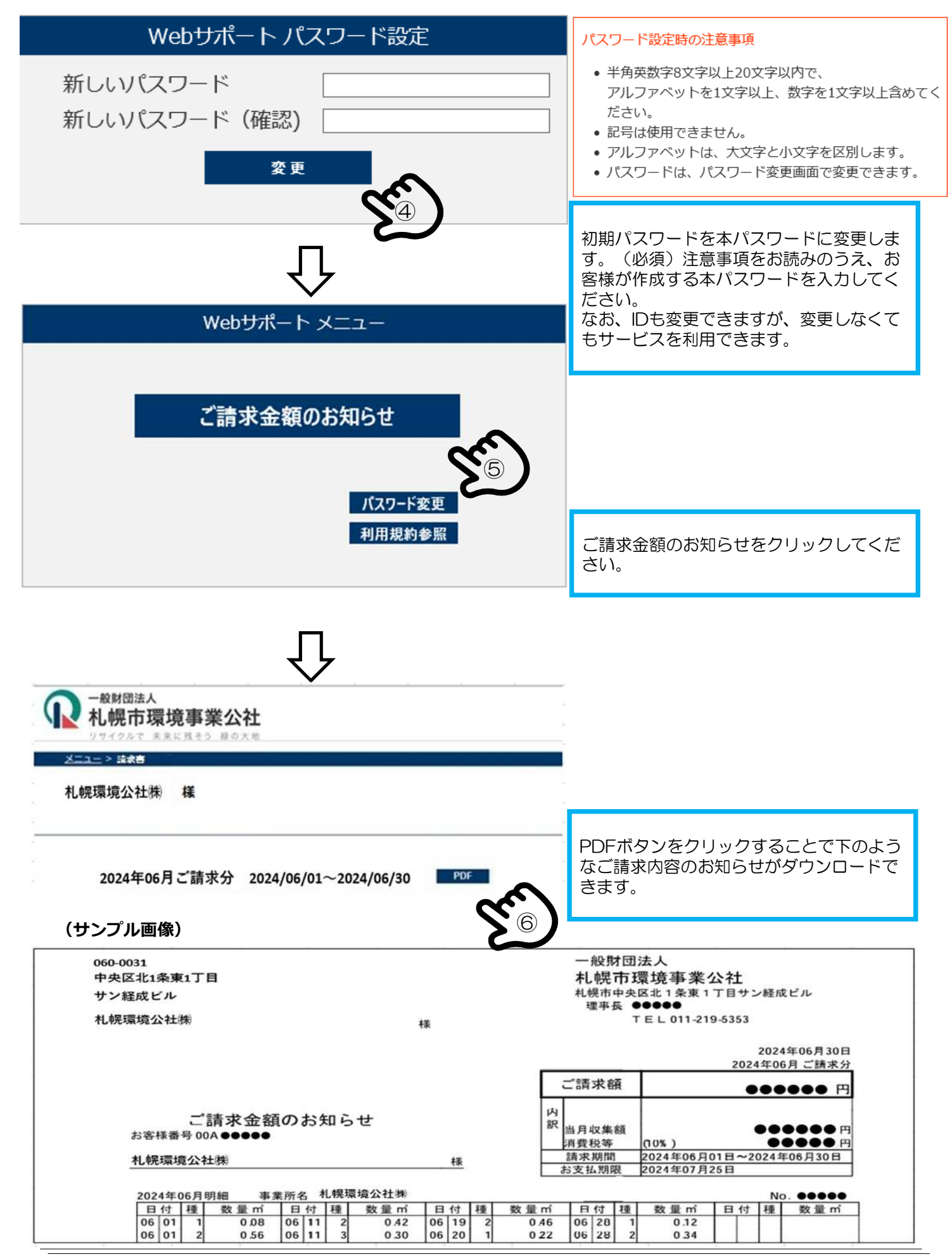

ご請求書情報を確認できるのは、発行日の当日から1週間となっております。 発行日近くはお申込みが集中しますので、できるだけ早い時期にお申し込みください。